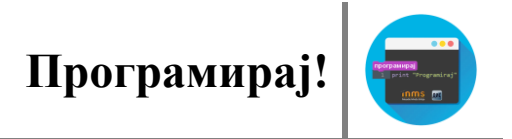

## ЛИНИЈСКИ ПРОГРАМ

Са врстама алгоритама си се већ упознао/ла на почетку овог курса. Подсети се какви су то линијски алгоритми.

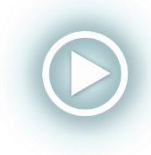

Подсети се врста алгоритама у видео лекцији **Лекција 1 – Алгоритамски начин размишљања**, на адреси: <u>https://youtu.be/rETAQ5uYbWE?list=PLvvY5P8IMAsA-KcZDwMTbhUKWg2ircoGO</u>

Сада можеш да покушаш да направиш један такав програм. Наиме, пред тобом је задатак да направиш програм који ће да "исприча виц".

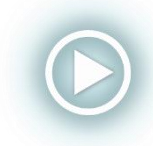

Детаљније упутство можеш добити у видео-лекцији Лекција 4 – Виц (линијски програм), на адреси: <u>https://youtu.be/C9--wiXnYAo?list=PLvvY5P8IMAsA-</u> KcZDwMTbhUKWg2ircoGO

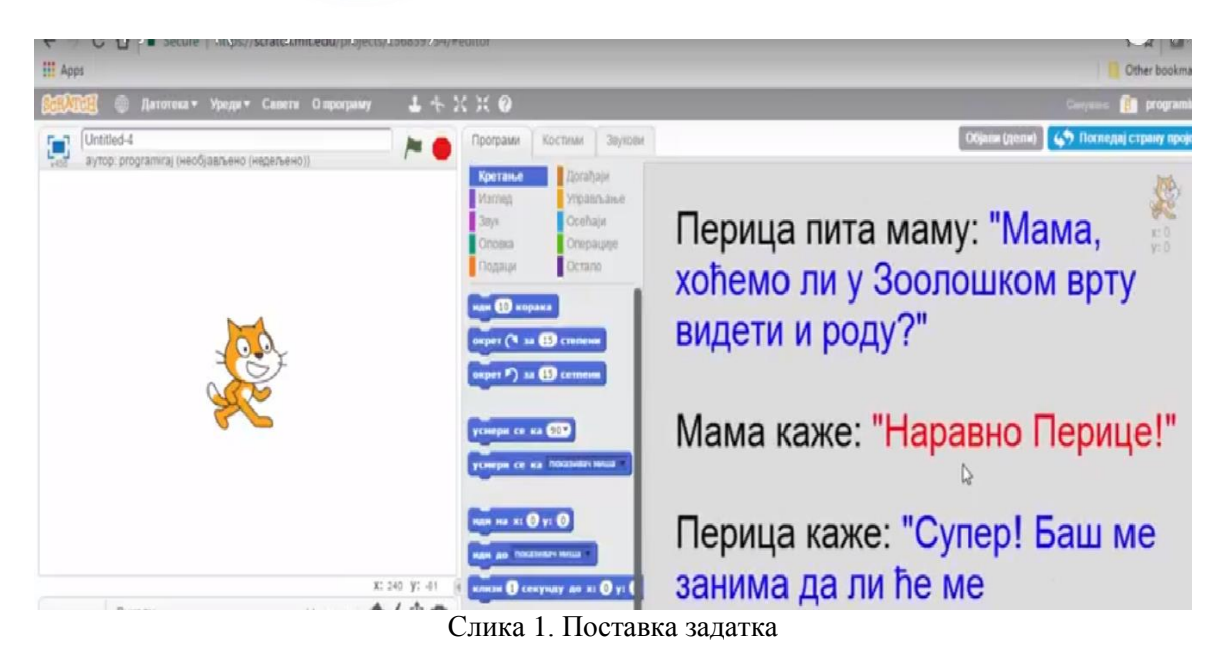

Да би задатак решио потребно је:

Први корак: Изабери ликове који учествују у причању вица (мама и Перица) - ликове бираш из библиотеке,

Други корак: Изабери позадину за позорницу – позорница се бира из библиотеке,

Трећи корак: Умањити или увећати ликове по потреби (за то користиш алате о којима смо причали у другој лекцији - довољно је изабрати одговарајући алат и кликнути пар пута на лик који желимо да увећамо или умањимо, слика испод).

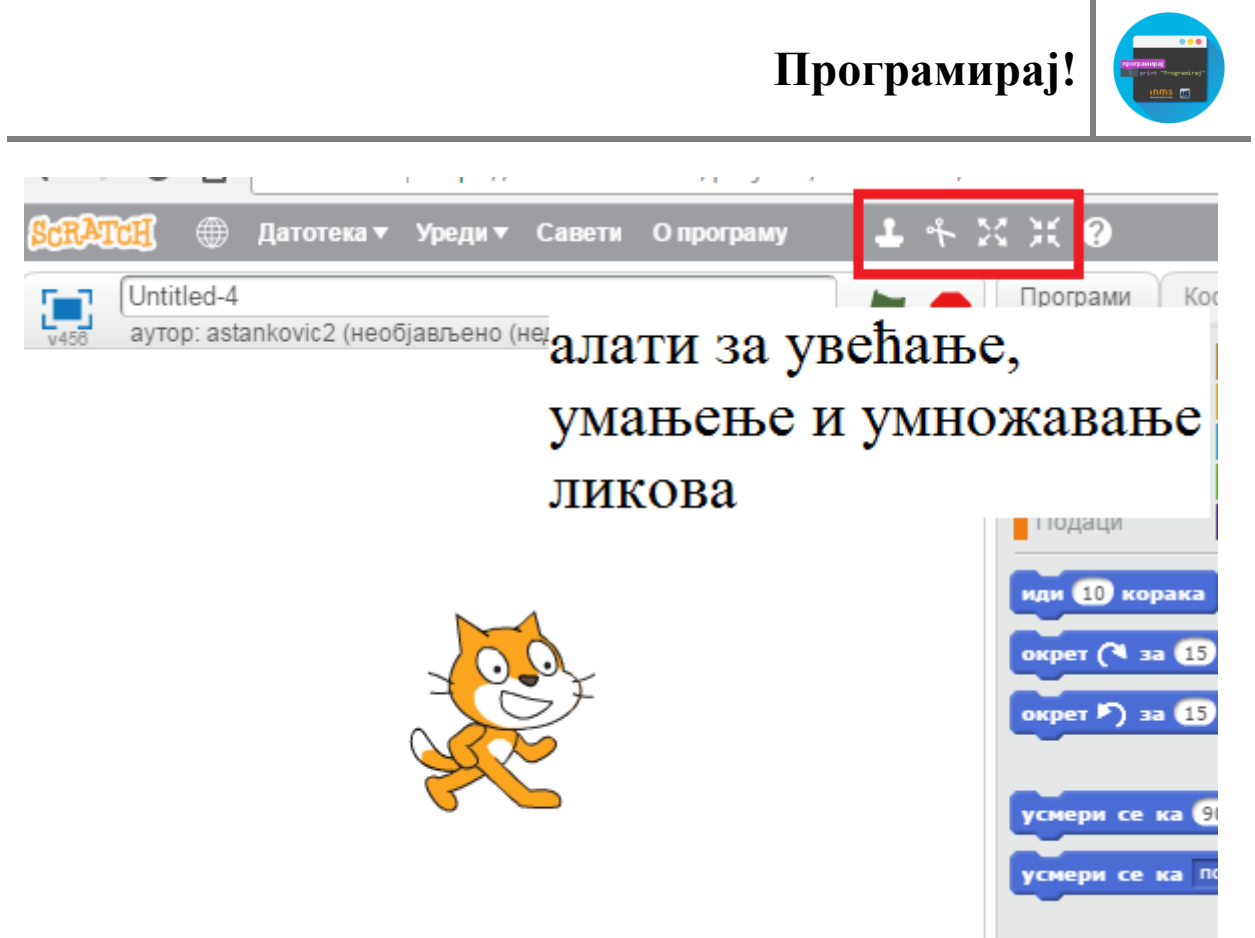

Слика 2. Алатке за увећавање и умањивање ликова

Четврти корак: Треба да подесиш начин на који програм почиње да се извршава (клик на зелену заставицу – бираш из категорије "Догађаји"),

Пети корак: Додајеш дијалог учесника - при чему треба водити рачуна о времену који један од саговорника треба да сачека док други изговара свој текст, нпр. ако Перица своју реченицу изговара 4 секунде, онда лику маме поставимо наредбу да сачека 4-5 секунди, дато на слици испод:

|                       |              |            |  | 8                |
|-----------------------|--------------|------------|--|------------------|
|                       |              |            |  | - J              |
|                       |              |            |  | x: 120<br>v: -66 |
| када је кликнуто на   | / <b>*</b>   |            |  | ,                |
| чекај 5 секунду       |              |            |  |                  |
| изговори Наравно, Пер | ице! током [ | 2) секунде |  |                  |
|                       |              |            |  |                  |
|                       |              |            |  |                  |

Слика 3. Мама чека 5 секунди

Шести корак: На крају вица би било лепо да се ликови мало и насмеју – то постижемо мењањем костима тј. за маму и Перицу изаберемо блок да промене костим у неки из класе костима на којима изгледају насмејано. Костиме који су ти на располагању за сваки лик можеш видети у категорији "Костими" у делу за скрипте, слика испод.

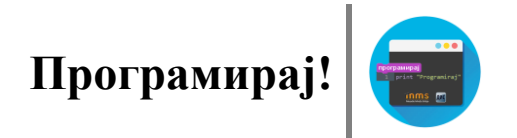

| Трограми Ко      | стими Звукови |    | Објави (         | дели) 🚺 Погледај страну прој |
|------------------|---------------|----|------------------|------------------------------|
| ови костим:      | abby-b        | 56 | Обриши Додај Уве | 31 4 0 る +                   |
| 1                |               |    |                  | 2<br>6                       |
| abby-a<br>63×200 |               |    | -                | /                            |
| abby-b<br>84x202 |               |    | Z                |                              |
| 1                |               |    | Λ                |                              |
| abby-c<br>65x201 |               |    | •                |                              |
| abby-d<br>83x200 |               |    |                  |                              |
|                  |               |    | <b>-</b>         | <b>Q</b> = <b>Q</b>          |
|                  |               |    |                  | 100%                         |
|                  | =0            |    |                  | Преведи у растерски облик    |

Слика 4. Слика различитих костима одабраног лика

Седми корак: У код додамо из категорије "Изглед" блок "замени костим са....", као на слици испод.

|              |                                           | - 8  |
|--------------|-------------------------------------------|------|
|              |                                           | 1    |
|              |                                           | +    |
|              |                                           | y: - |
|              |                                           |      |
| 1            |                                           |      |
| ÷            | када је кликнуто на 🦰                     |      |
| 1.1          |                                           |      |
|              | чекај 5 секунду                           |      |
|              | изговори Наравно, Перице! током 2 секунде |      |
|              |                                           |      |
|              | чекај 5 секунду                           |      |
| - * <b>1</b> |                                           |      |
| 1            | замени костим са abby-с 🗸                 |      |
|              |                                           |      |

Слика 5. Изглед кода са заменом костима

Осми корак: Програм треба дотерати тако да на почетку учесници немају насмејана лица тј, да на почетку програма ликови имају "озбиљне костиме", а на крају можемо додати и мало смеха ("Ха, Ха!"). Скрипта лика мама би изгледала као на слици испод:

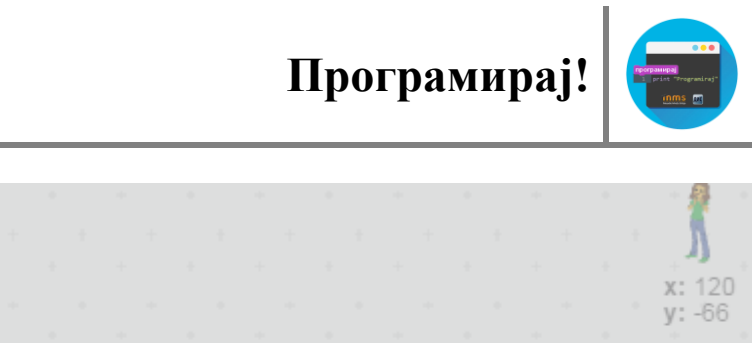

| x:<br>y:                                  |
|-------------------------------------------|
| када је кликнуто на 🦰                     |
| замени костим са abby-а 🔻                 |
| чекај 5 секунду                           |
| изговори Наравно, Перице! током 2 секунде |
| чекај 5 секунду                           |
| замени костим са abby-с 🔻                 |
| изговори Ха, ха! током 2 секунде          |
| · · · · · · · · · · · · · · · · · · ·     |

Слика 6. Скрипта лика маме

Скрипта лика Перица би изгледала као на слици испод:

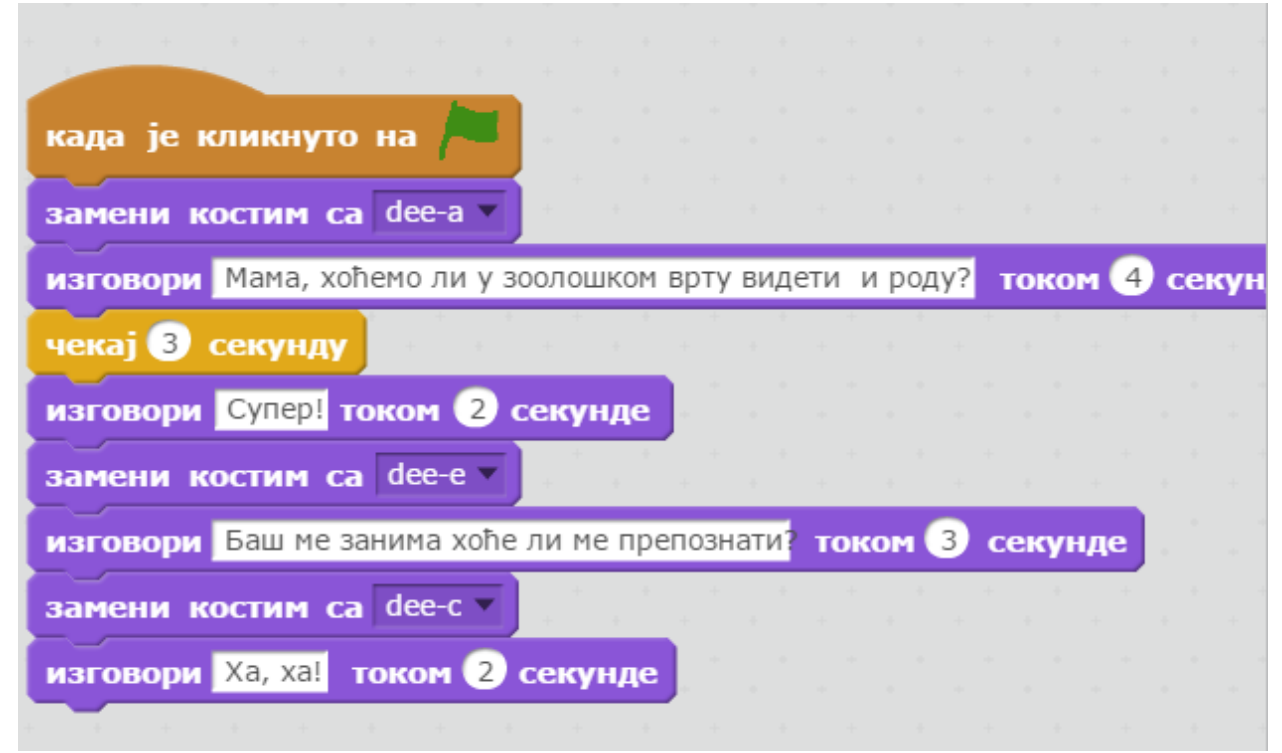

Слика 7. Изглед скрипте лика Перице

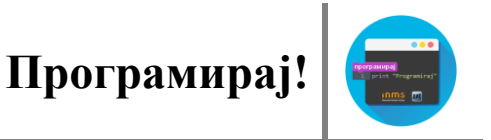

Девети корак: На крају, програм треба тестирати, тј. кликом на зелену заставицу проверити да ли програм ради оно што је био задатак, дати му име и објавити га кликом на дугме "дели", као на слици испод.

|               | Minimize                   |
|---------------|----------------------------|
|               | 🔋 astankovic2              |
| Објави (дели) | 🚸 Погледај страну пројекта |
| <br>5 5 5 5 5 |                            |
|               |                            |
|               |                            |

Слика 8. Дељење пројекта

Кликом на дугме Објави(дели), добијате прозор у коме можете да унесете неке додатне информације везане за ваш пројекат, име аутора, кратак опис вашег пројекта, слика испод.

| ← → C ☆ 🗎 Secure          | https://scratch.n    | nit.edu/projects/1604 | 68573/  |                                                           |                                                                 |                                     |                                         | 키 ☆ :         |
|---------------------------|----------------------|-----------------------|---------|-----------------------------------------------------------|-----------------------------------------------------------------|-------------------------------------|-----------------------------------------|---------------|
|                           | ScrAttel (           | Create Explore        | Discuss | About                                                     | Help                                                            | Ø Search                            | 🖂 🔋 🔣 astankovic2 🗸                     | •             |
|                           | Your project is      | s now shared.         |         |                                                           |                                                                 |                                     |                                         |               |
|                           | VIC<br>by astankovic | :2                    |         |                                                           |                                                                 | DRAFT                               | 2 scripts<br>2 sprites See inside       |               |
|                           | ¥458                 |                       |         |                                                           | -                                                               | Instructions                        |                                         |               |
|                           |                      |                       |         |                                                           |                                                                 | Tell people how t<br>(such as which | o use your project<br>1 keys to press). |               |
|                           |                      |                       |         | Q                                                         |                                                                 | Notes and Credits                   |                                         |               |
|                           |                      |                       |         | How did you mi<br>Did you use ideas, scrip<br>people? Tha | ake the project?<br>ots, or artwork from other<br>nk them here. |                                     |                                         |               |
|                           |                      |                       |         |                                                           |                                                                 | Add pro                             | ject tags.                              |               |
|                           |                      |                       |         | and a first                                               | 10000                                                           | Shared: 18 May 2017                 | Modified: 18 May 2017                   |               |
|                           | * •                  | 0 Studios             | Embed   |                                                           |                                                                 |                                     | ● 1 🏼 🌞 1                               |               |
| ▲ More projects by astank | ovic2                |                       |         |                                                           |                                                                 |                                     |                                         |               |
| 🕘 e 🛛 🔍                   |                      |                       |         |                                                           |                                                                 |                                     | EN 🕐 🗘 🔺                                | • 🔏ti 🌗 21:03 |

Слика 9. Изглед објављеног пројекта

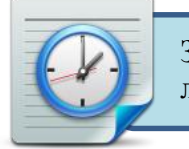

Задатак: Покушај сам да направиш причу у којој ће учествовати бар три лика. Нека ликови воде неки дијалог, и нека у току њега промене костиме.